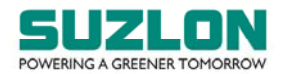

| Particulars               | EVEN | Name of EVEN                               |
|---------------------------|------|--------------------------------------------|
| Fully paid equity shares  | 7116 | Suzlon Energy Limited – Postal Ballot – FP |
| Partly paid equity shares | 7117 | Suzlon Energy Limited – Postal Ballot – PP |

### E-VOTING INSTRUCTIONS FOR BELOW MENTIONED E-VOTING EVENT NUMBER (EVEN):

### **CUT-OFF DATE**

 The cut-off date for the purpose of ascertaining shareholders entitled for voting through this Postal Ballot is Friday, 25<sup>th</sup> November 2022 (hereinafter referred to as the "Cut-off Date"). A person, whose name is recorded in the Register of Members or in the Register of Beneficial Owners maintained by the Depositories for fully paid-up shares and partly paid-up shares as on the Cut-off Date only, shall be entitled to vote in this Postal Ballot. A person who is not a shareholder as on the Cut-off Date should treat this Postal Ballot Notice for information purpose only.

# DISPATCH OF POSTAL BALLOT NOTICE

- This Postal Ballot Notice is being sent to all the shareholders whose name appear on the Register of Members / List of Beneficial Owners as on the Cut-off Date, i.e. Friday, 25<sup>th</sup> November 2022 as under:
  - Electronic form Postal Ballot Notice is being sent in electronic form to those shareholders whose email address is registered with the KFin, the Company's Registrar and Share Transfer Agent or Depository Participants and such shareholders are requested to record their assent or dissent through remote e-voting facility provided for this Postal Ballot. Shareholders who have received Postal Ballot Notice by email and wish to vote through physical form may download the postal ballot form from the Company's website (<u>www.suzlon.com</u>) or KFin's website (<u>https://evoting.kfintech.com</u>) or seek duplicate Postal Ballot Form from KFin and record their assent or dissent by filling-up the necessary details and putting their signature at the marked place in the Postal Ballot Form and sending the duly completed Postal Ballot Form by courier, registered / speed post (at the expense of the shareholders) so as to reach the Scrutinizer not later than 5.00 p.m. IST on 5<sup>th</sup> January 2023.
  - Physical form Postal Ballot Notice along with Postal Ballot Form and self-addressed postage pre-paid envelope is being sent in physical form to those shareholders whose email address is not registered with KFin / Depository Participants and such shareholders are requested to record their assent or dissent either through remote e-voting facility provided for this Postal Ballot or by filling-up the necessary details and putting their signature at the marked place in the Postal Ballot Form and returning the duly completed Postal Ballot Form, in the self-addressed postage pre-paid envelope so as to reach the Scrutinizer not later than 5.00 p.m. IST on 5<sup>th</sup> January 2023. A shareholder who has not received Postal Ballot Form may download the postal ballot form from the Company's website (www.suzlon.com) or KFin's website (https://evoting.kfintech.com) or seek duplicate Postal Ballot Form from KFin. The envelopes containing Postal Ballot Forms, if sent by courier, registered / speed post (at the expense of the shareholders) will also be accepted if received not later than 5.00 p.m. on 5<sup>th</sup> January 2023.

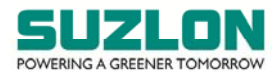

- 3. Kindly note that the shareholders can opt only one mode of voting, i.e. either by physical ballot or remote e-voting. If you are opting for remote e-voting, then do not vote by physical ballot also and vice versa. However, in case the shareholders cast their vote by physical ballot and remote e-voting, then voting done by remote e-voting shall prevail and voting done through valid physical ballot will be treated as invalid.
- 4. A copy of this Postal Ballot Notice, Explanatory Statement, remote e-voting instructions and postal ballot forms is available on the Company's website (<u>www.suzlon.com</u>), KFin's website at (<u>https://evoting.kfintech.com</u>) and also on the website of National Stock Exchange of India Limited (<u>www.nseindia.com</u>) and BSE Limited (<u>www.bseindia.com</u>).
- 5. Members who have still not registered their email IDs are requested to do so at the earliest as under:
  - Members holding shares in electronic mode can get their email ID registered by contacting their respective Depository Participant where they maintain their demat accounts.
  - Members holding shares in physical mode or who have not registered / updated their email address are requested to register their email ID with KFin. Requests can be sent by email to (<u>einward.ris@kfintech.com</u>) or by logging into <u>https://ris.kfintech.com/clientservices/mobileeg/mobileemailreg.aspx.</u>
  - Members are requested to support this Green Initiative effort of the Company and get their email ID registered to enable the Company to send documents such as notices, annual reports, and other documents in electronic form. Those members who have already registered their email addresses are requested to keep their email addresses validated with their Depository Participants / KFin to enable servicing of notice, annual reports, other documents in electronic form.
  - Please note that as a valued member of the Company, you are always entitled to request and receive all such communication in physical form free of cost. Further, the documents served through email are available on the Company's website (<u>www.suzlon.com</u>) and are also available for inspection at the Registered Office and Corporate Office of the Company during specified business hours.

# **REMOTE E-VOTING:**

- 6. In compliance with the provisions of Section 108 of the Act, Rule 20 of the Companies (Management and Administration) Rules, 2014, as amended from time to time, Regulation 44 of the Listing Regulations read with SEBI circular no.SEBI/HO/CFD/CMD/CIR/P/2020/242 dated 9<sup>th</sup> December 2020 relating to 'e-voting Facility Provided by Listed Entities' ("SEBI e-voting Circular"), the Company is providing the facility to the shareholders to exercise their right to vote on the proposed resolutions electronically ("remote e-voting"). KFin, the Company's Registrar and Share Transfer Agent, will provide the remote e-voting facility to enable the shareholders to exercise their right to vote on resolutions proposed to be considered through this Postal Ballot Notice by electronic means.
- 7. The remote e-voting period commences on Wednesday, 7<sup>th</sup> December 2022 (9.00 a.m. IST) up to Thursday, 5<sup>th</sup> January 2023 (5.00 p.m. IST). During this period, the shareholders of the Company holding fully paid-up and partly paid-up shares either in physical form or in demat form, as on the Cut-off Date, i.e. Friday, 25<sup>th</sup> November 2022, may cast their vote by remote e-voting. The remote e-voting module shall be disabled by KFin for voting thereafter. Once the

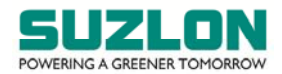

vote on a resolution is cast by a member, whether partially or otherwise, the member shall not be allowed to change it subsequently or cast the vote again.

- 8. The shareholders are requested to cast their vote for both fully paid-up shares (EVEN 7116) as well as partly paid-up shares (EVEN 7117), as the case may be. <u>The voting rights of the shareholders shall be in proportion to their shares in the paid-up equity share capital of the Company as on the Cut-off Date, i.e. Friday, 25<sup>th</sup> November 2022.</u>
- 9. Any person holding shares in physical form and non-individual shareholders holding shares as of the Cut-off Date, may obtain the login ID and password by sending a request at <u>evoting@kfintech.com</u>. In case they are already registered with KFin for remote e-voting, they can use their existing User ID and password for e-voting (details of user id and password are printed in the Postal Ballot Notice).
- 10. In terms of SEBI e-voting Circular, e-voting process has been enabled for all 'individual demat account holders', by way of a single login credential, through their demat accounts / websites of Depositories / Depository Participant(s) ("DP"). The detailed procedure for remote e-voting is given below.
- 11. Individual members having demat account(s) would be able to cast their vote without having to register again with the e-voting service provider ("ESP"), i.e. KFin, thereby not only facilitating seamless authentication but also ease and convenience of participating in the e-voting process. Members are advised to update their mobile number and email ID with their DPs to access the e-voting facility.

# 12. The procedure for remote e-voting is as under:

i) <u>Method of login / access to Depositories (NSDL / CDSL) e-voting system in case of individual</u> members holding shares in demat mode

| Type of        | Login Method                                                                                                    |
|----------------|----------------------------------------------------------------------------------------------------|
| member         |                                                                                                    |
| Individual     | A. Instructions for existing Internet-based Demat Account Statement                                                                                                    |
| <u>members</u> | ("IDeAS") facility Users:                                                                                                    |
| <u>holding</u> | i. Visit the e-services website of NSDL <u>https://eservices.nsdl.com</u> .                                                                                                    |
| securities in  | ii. On the e-services home page click on the "Beneficial Owner" icon                                                                                                    |
| demat mode     | under "Login" under 'IDeAS' section.                                                                                                    |
| with NSDL      | iii. A new page will open. Enter the existing user id and password for                                                                                                    |
|                | accessing IDeAS.                                                                                                    |
|                | <ul> <li>iv. After successful authentication, members will be able to see e-voting services under 'Value Added Services'. Please click on "Access to e-voting" under e-voting services, after which the e-voting page will be displayed.</li> <li>v. Click on company name, i.e. 'Suzlon Energy Limited', or e-voting service provider, i.e. KFin.</li> <li>vi. Members will be re-directed to KFin's website for casting their vote during the remote e-voting period.</li> </ul> |
|                | <ul> <li>B. Instructions for those Members who are not registered under IDeAS:</li> <li>i. Visit https://eservices.nsdl.com for registering.</li> </ul>                                                                                                    |

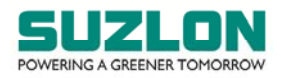

|                                                                              | I                 | ii. Select "Register Online for IDeAS Portal" or click at                                                                                                    |
|------------------------------------------------------------------------------|-------------------|----------------------------------------------------------------------------------------------------|
|                                                                              | <u>ł</u>          | https://eservices.nsdl.com/SecureWeb/IdeasDirectReg.jsp.                                                                                                    |
|                                                                              | i                 | <ol><li>Visit the e-voting website of NSDL <u>https://www.evoting.nsdl.com/</u>.</li></ol>                                                                                                    |
|                                                                              | i                 | iv. Once the home page of e-voting system is launched, click on the icon                                                                                                    |
|                                                                              | (                 | "Login" which is available under 'Shareholder / Member' section. A new                                                                                                    |
|                                                                              | 5                 | screen will open.                                                                                                    |
|                                                                              | ١                 | v. Members will have to enter their User ID (i.e. the sixteen digits demat                                                                                                    |
|                                                                              | ā                 | account number held with NSDL), password / OTP and a Verification Code                                                                                                    |
|                                                                              | á                 | as shown on the screen.                                                                                                    |
|                                                                              | \<br>\            | vi. After successful authentication, members will be redirected to NSDL                                                                                                    |
|                                                                              | ſ                 | Denository site wherein they can see e-voting nage                                                                                                    |
|                                                                              |                   | vii Click on company name i e Suzlon Energy Limited or e-voting service                                                                                                    |
|                                                                              | r                 | provider name i.e. KEin after which the member will be redirected to e-                                                                                                    |
|                                                                              | 1                 | voting service provider website for casting their yets during the remote o                                                                                                    |
|                                                                              |                   | voting service provider website for casting their vote during the remote e-                                                                                                    |
|                                                                              | ``                | voting period.                                                                                                    |
|                                                                              |                   |                                                                                                    |
|                                                                              | C. I              | NSDL Mobile App                                                                                                    |
|                                                                              | I. Í              | Members can also download the NSDL Mobile App "NSDL Speede" facility                                                                                                    |
|                                                                              | k                 | by scanning the QR code for seamless voting experience.                                                                                                    |
|                                                                              |                   | MCDI Makila Associa succitable as                                                                                                    |
|                                                                              |                   |                                                                                                    |
|                                                                              |                   | Coogle Play                                                                                                    |
|                                                                              |                   |                                                                                                    |
|                                                                              |                   |                                                                                                    |
|                                                                              |                   |                                                                                                    |
|                                                                              |                   |                                                                                                    |
|                                                                              |                   |                                                                                                    |
| Individual                                                                   | Α.Ι               | Instructions for existing users who have opted for Electronic Access To                                                                                                    |
| Individual<br>members                                                        | A. I              | Instructions for existing users who have opted for Electronic Access To<br>Securities Information ("Fasi / Fasiest") facility:                                                                                                    |
| Individual<br>members                                                        | A. I              | Instructions for existing users who have opted for Electronic Access To<br>Securities Information ("Easi / Easiest") facility:                                                                                                    |
| Individual<br>members<br>holding                                             | A. I              | Instructions for existing users who have opted for Electronic Access To<br>Securities Information ("Easi / Easiest") facility:<br>i. Visit <u>https://web.cdslindia.com/myeasi/home/login</u> or                                                                                                    |
| Individual<br>members<br>holding<br>securities in<br>demat mode              | A. I              | Instructions for existing users who have opted for Electronic Access To<br>Securities Information ("Easi / Easiest") facility:<br>i. Visit <u>https://web.cdslindia.com/myeasi/home/login</u> or<br><u>www.cdslindia.com</u><br>ii. Click on New System MyEasi                                                                                                    |
| Individual<br>members<br>holding<br>securities in<br>demat mode              | A. I              | Instructions for existing users who have opted for Electronic Access To<br>Securities Information ("Easi / Easiest") facility:<br>i. Visit <u>https://web.cdslindia.com/myeasi/home/login</u> or<br>www.cdslindia.com<br>ii. Click on New System MyEasi.<br>iii. Login to MyEasi option under quick login                                                                                                    |
| Individual<br>members<br>holding<br>securities in<br>demat mode<br>with CDSL | A. I              | Instructions for existing users who have opted for Electronic Access To<br>Securities Information ("Easi / Easiest") facility:<br>i. Visit <u>https://web.cdslindia.com/myeasi/home/login</u> or<br><u>www.cdslindia.com</u><br>ii. Click on New System MyEasi.<br>iii. Login to MyEasi option under quick login.<br>iv. Easter the registered user ID and personed for accessing Easi (                                                                                                    |
| Individual<br>members<br>holding<br>securities in<br>demat mode<br>with CDSL | A. I              | Instructions for existing users who have opted for Electronic Access To<br>Securities Information ("Easi / Easiest") facility:<br>i. Visit <u>https://web.cdslindia.com/myeasi/home/login</u> or<br><u>www.cdslindia.com</u><br>ii. Click on New System MyEasi.<br>iii. Login to MyEasi option under quick login.<br>iv. Enter the registered user ID and password for accessing Easi /<br>Easiert                                                                                                    |
| Individual<br>members<br>holding<br>securities in<br>demat mode<br>with CDSL | A. I              | Instructions for existing users who have opted for Electronic Access To<br>Securities Information ("Easi / Easiest") facility:<br>i. Visit <u>https://web.cdslindia.com/myeasi/home/login</u> or<br><u>www.cdslindia.com</u><br>ii. Click on New System MyEasi.<br>iii. Login to MyEasi option under quick login.<br>iv. Enter the registered user ID and password for accessing Easi /<br>Easiest.                                                                                                    |
| Individual<br>members<br>holding<br>securities in<br>demat mode<br>with CDSL | A. I              | Instructions for existing users who have opted for Electronic Access To<br>Securities Information ("Easi / Easiest") facility:<br>i. Visit <u>https://web.cdslindia.com/myeasi/home/login</u> or<br><u>www.cdslindia.com</u><br>ii. Click on New System MyEasi.<br>iii. Login to MyEasi option under quick login.<br>iv. Enter the registered user ID and password for accessing Easi /<br>Easiest.<br>v. Members will be able to view the e-voting Menu.                                                                                                    |
| Individual<br>members<br>holding<br>securities in<br>demat mode<br>with CDSL | A. I              | Instructions for existing users who have opted for Electronic Access To<br>Securities Information ("Easi / Easiest") facility:<br>i. Visit <u>https://web.cdslindia.com/myeasi/home/login</u> or<br>www.cdslindia.com<br>ii. Click on New System MyEasi.<br>iii. Login to MyEasi option under quick login.<br>iv. Enter the registered user ID and password for accessing Easi /<br>Easiest.<br>v. Members will be able to view the e-voting Menu.<br>vi. The Menu will have links of KFin e-voting portal and will be                                                                                                    |
| Individual<br>members<br>holding<br>securities in<br>demat mode<br>with CDSL | A. I              | Instructions for existing users who have opted for Electronic Access To<br>Securities Information ("Easi / Easiest") facility:<br>i. Visit <u>https://web.cdslindia.com/myeasi/home/login</u> or<br><u>www.cdslindia.com</u><br>ii. Click on New System MyEasi.<br>iii. Login to MyEasi option under quick login.<br>iv. Enter the registered user ID and password for accessing Easi /<br>Easiest.<br>v. Members will be able to view the e-voting Menu.<br>vi. The Menu will have links of KFin e-voting portal and will be<br>redirected to the e-voting page of KFin to cast their vote without any                                                                                                    |
| Individual<br>members<br>holding<br>securities in<br>demat mode<br>with CDSL | A. I              | Instructions for existing users who have opted for Electronic Access To<br>Securities Information ("Easi / Easiest") facility:<br>i. Visit <u>https://web.cdslindia.com/myeasi/home/login</u> or<br><u>www.cdslindia.com</u><br>ii. Click on New System MyEasi.<br>iii. Login to MyEasi option under quick login.<br>iv. Enter the registered user ID and password for accessing Easi /<br>Easiest.<br>v. Members will be able to view the e-voting Menu.<br>vi. The Menu will have links of KFin e-voting portal and will be<br>redirected to the e-voting page of KFin to cast their vote without any<br>further authentication.                                                                                                    |
| Individual<br>members<br>holding<br>securities in<br>demat mode<br>with CDSL | A. I              | Instructions for existing users who have opted for Electronic Access To<br>Securities Information ("Easi / Easiest") facility:<br>i. Visit <u>https://web.cdslindia.com/myeasi/home/login</u> or<br><u>www.cdslindia.com</u><br>ii. Click on New System MyEasi.<br>iii. Login to MyEasi option under quick login.<br>iv. Enter the registered user ID and password for accessing Easi /<br>Easiest.<br>v. Members will be able to view the e-voting Menu.<br>vi. The Menu will have links of KFin e-voting portal and will be<br>redirected to the e-voting page of KFin to cast their vote without any<br>further authentication.                                                                                                    |
| Individual<br>members<br>holding<br>securities in<br>demat mode<br>with CDSL | A. I              | Instructions for existing users who have opted for Electronic Access To<br>Securities Information ("Easi / Easiest") facility:<br>i. Visit <u>https://web.cdslindia.com/myeasi/home/login</u> or<br><u>www.cdslindia.com</u><br>ii. Click on New System MyEasi.<br>iii. Login to MyEasi option under quick login.<br>iv. Enter the registered user ID and password for accessing Easi /<br>Easiest.<br>v. Members will be able to view the e-voting Menu.<br>vi. The Menu will have links of KFin e-voting portal and will be<br>redirected to the e-voting page of KFin to cast their vote without any<br>further authentication.<br>Instructions for users who have not registered for Easi / Easiest<br>i. Visit                                                                                                    |
| Individual<br>members<br>holding<br>securities in<br>demat mode<br>with CDSL | А. I              | Instructions for existing users who have opted for Electronic Access To<br>Securities Information ("Easi / Easiest") facility:<br>i. Visit <u>https://web.cdslindia.com/myeasi/home/login</u> or<br><u>www.cdslindia.com</u><br>ii. Click on New System MyEasi.<br>iii. Login to MyEasi option under quick login.<br>iv. Enter the registered user ID and password for accessing Easi /<br>Easiest.<br>v. Members will be able to view the e-voting Menu.<br>vi. The Menu will have links of KFin e-voting portal and will be<br>redirected to the e-voting page of KFin to cast their vote without any<br>further authentication.<br>Instructions for users who have not registered for Easi / Easiest<br>i. Visit<br>https://web.cdslindia.com/myeasi/Registration/EasiRegistration for                                                                                                    |
| Individual<br>members<br>holding<br>securities in<br>demat mode<br>with CDSL | A. I<br>S<br>B. I | <ul> <li>Instructions for existing users who have opted for Electronic Access To Securities Information ("Easi / Easiest") facility: <ol> <li>Visit <a href="https://web.cdslindia.com/myeasi/home/login_orwww.cdslindia.com">https://web.cdslindia.com/myeasi/home/login_orwww.cdslindia.com</a></li> <li>Click on New System MyEasi.</li> <li>Login to MyEasi option under quick login.</li> <li>Enter the registered user ID and password for accessing Easi / Easiest.</li> <li>Members will be able to view the e-voting Menu.</li> <li>The Menu will have links of KFin e-voting portal and will be redirected to the e-voting page of KFin to cast their vote without any further authentication.</li> </ol> </li> <li>Instructions for users who have not registered for Easi / Easiest <ol> <li>Visit</li> <li>Mttps://web.cdslindia.com/myeasi/Registration/EasiRegistration_for registering.</li> </ol> </li> </ul>                                                                                                    |
| Individual<br>members<br>holding<br>securities in<br>demat mode<br>with CDSL | A. I<br>S<br>B. I | Instructions for existing users who have opted for Electronic Access To<br>Securities Information ("Easi / Easiest") facility:<br>i. Visit <u>https://web.cdslindia.com/myeasi/home/login</u> or<br><u>www.cdslindia.com</u><br>ii. Click on New System MyEasi.<br>iii. Login to MyEasi option under quick login.<br>iv. Enter the registered user ID and password for accessing Easi /<br>Easiest.<br>v. Members will be able to view the e-voting Menu.<br>vi. The Menu will have links of KFin e-voting portal and will be<br>redirected to the e-voting page of KFin to cast their vote without any<br>further authentication.<br>Instructions for users who have not registered for Easi / Easiest<br>i. Visit<br>https://web.cdslindia.com/myeasi/Registration/EasiRegistration for<br>registering.<br>ii. Proceed to complete registration using the DP ID. Client ID (BO                                                                                                    |
| Individual<br>members<br>holding<br>securities in<br>demat mode<br>with CDSL | A. I<br>S<br>B. I | Instructions for existing users who have opted for Electronic Access To<br>Securities Information ("Easi / Easiest") facility:<br>i. Visit <u>https://web.cdslindia.com/myeasi/home/login</u> or<br><u>www.cdslindia.com</u><br>ii. Click on New System MyEasi.<br>iii. Login to MyEasi option under quick login.<br>iv. Enter the registered user ID and password for accessing Easi /<br>Easiest.<br>v. Members will be able to view the e-voting Menu.<br>vi. The Menu will have links of KFin e-voting portal and will be<br>redirected to the e-voting page of KFin to cast their vote without any<br>further authentication.<br>Instructions for users who have not registered for Easi / Easiest<br>i. Visit<br>https://web.cdslindia.com/myeasi/Registration/EasiRegistration for<br>registering.<br>ii. Proceed to complete registration using the DP ID, Client ID (BO<br>ID) etc                                                                                                    |
| Individual<br>members<br>holding<br>securities in<br>demat mode<br>with CDSL | A. I              | Instructions for existing users who have opted for Electronic Access To<br>Securities Information ("Easi / Easiest") facility:<br>i. Visit <u>https://web.cdslindia.com/myeasi/home/login</u> or<br><u>www.cdslindia.com</u><br>ii. Click on New System MyEasi.<br>iii. Login to MyEasi option under quick login.<br>iv. Enter the registered user ID and password for accessing Easi /<br>Easiest.<br>v. Members will be able to view the e-voting Menu.<br>vi. The Menu will have links of KFin e-voting portal and will be<br>redirected to the e-voting page of KFin to cast their vote without any<br>further authentication.<br>Instructions for users who have not registered for Easi / Easiest<br>i. Visit<br>https://web.cdslindia.com/myeasi/Registration/EasiRegistration for<br>registering.<br>ii. Proceed to complete registration using the DP ID, Client ID (BO<br>ID), etc.<br>iii After successful registration please follow the steps given in                                                                                                    |
| Individual<br>members<br>holding<br>securities in<br>demat mode<br>with CDSL | А. I              | <ul> <li>Instructions for existing users who have opted for Electronic Access To Securities Information ("Easi / Easiest") facility: <ol> <li>Visit <a href="https://web.cdslindia.com/myeasi/home/login">https://web.cdslindia.com/myeasi/home/login</a> or www.cdslindia.com</li> <li>Click on New System MyEasi.</li> <li>Login to MyEasi option under quick login.</li> <li>Enter the registered user ID and password for accessing Easi / Easiest.</li> <li>Members will be able to view the e-voting Menu.</li> <li>The Menu will have links of KFin e-voting portal and will be redirected to the e-voting page of KFin to cast their vote without any further authentication.</li> </ol> </li> <li>Instructions for users who have not registered for Easi / Easiest <ol> <li>Visit</li> <li>Visit</li> <li>Proceed to complete registration/EasiRegistration</li> <li>for registering.</li> <li>Proceed to complete registration using the DP ID, Client ID (BO ID), etc.</li> <li>After successful registration, please follow the steps given in point no. A above to cast your yote</li> </ol> </li> </ul>        |
| Individual<br>members<br>holding<br>securities in<br>demat mode<br>with CDSL | A. I<br>S<br>B. I | <ul> <li>Instructions for existing users who have opted for Electronic Access To Securities Information ("Easi / Easiest") facility: <ol> <li>Visit <a href="https://web.cdslindia.com/myeasi/home/login_orwww.cdslindia.com">https://web.cdslindia.com/myeasi/home/login_orwww.cdslindia.com</a></li> <li>Click on New System MyEasi.</li> <li>Login to MyEasi option under quick login.</li> <li>Enter the registered user ID and password for accessing Easi / Easiest.</li> <li>Members will be able to view the e-voting Menu.</li> <li>The Menu will have links of KFin e-voting portal and will be redirected to the e-voting page of KFin to cast their vote without any further authentication.</li> </ol> </li> <li>Instructions for users who have not registered for Easi / Easiest <ol> <li>Visit</li> <li>Mtps://web.cdslindia.com/myeasi/Registration/EasiRegistration_for registering.</li> <li>Proceed to complete registration using the DP ID, Client ID (BO ID), etc.</li> <li>After successful registration, please follow the steps given in point no.A above to cast your vote.</li> </ol> </li> </ul> |

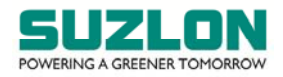

|                 | C. Alternatively, instructions for directly accessing the e-voting website of                                         |
|-----------------|----------------------------------------------------------------------------------------------------|
|                 | CDSL                                                                                                    |
|                 | i. Visit <u>www.cdslindia.com</u>                                                                                     |
|                 | ii. Provide Demat Account Number and PAN                                                                              |
|                 | iii. System will authenticate user by sending OTP on registered                                                       |
|                 | mobile and email as recorded in the Demat Account.                                                                    |
|                 | iv. After successful authentication, please enter the e-voting                                                        |
|                 | module of CDSL. Click on the e-voting link available against the name                                                 |
|                 | of the Company, viz., 'Suzlon Energy Limited' or select KFin.                                                         |
|                 | v. Members will be re-directed to the e-voting page of KFin to                                                        |
|                 | cast their vote without any further authentication.                                                                   |
| Individual      | A. Instructions for login through Demat Account / website of Depository                                               |
| members         | Participant                                                                                                    |
| login           | i. Members can also login using the login credentials of their                                                        |
| through their   | demat account through their DP registered with the Depositories for                                                   |
| demat           | e-voting facility.                                                                                                    |
| accounts /      | ii. Once logged-in, members will be able to view e-voting option.                                                     |
| Website of      | iii. Upon clicking on e-voting option, members will be redirected                                                     |
| Depository      | to the NSDL / CDSL website after successful authentication, wherein                                                   |
| Participant(s)  | they will be able to view the e-voting feature.                                                                       |
|                 | iv. Click on options available against Suzlon Energy Limited or                                                       |
|                 | KFin.                                                                                                    |
|                 | v. Members will be redirected to e-voting website of KFin for                                                         |
|                 | casting their vote during the remote e-voting period without any                                                      |
|                 | further authentication.                                                                                               |
| Important not   | e: Members who are unable to retrieve User ID / Password are advised to use                                           |
| Forgot user ID  | and Forgot Password option available at respective websites.                                                          |
| Helpdesk for I  | ndividual members holding securities in demat mode for any technical issues                                           |
| related to logi | n through NSDL / CDSL:                                                                                                |
| Securities      | Please contact NSDL helpdesk by sending a request at <a href="mailto:evoting@nsdl.co.in_or">evoting@nsdl.co.in_or</a> |
| held with       | call at toll free no.: <b>1800 1020 990</b> and <b>1800 22 44 30</b>                                                  |
| NSDL            |                                                                                                    |
| Securities      | Please contact CDSL helpdesk by sending a request at                                                                  |
| held with       | helpdesk.evoting@cdslindia.com_or contact at 022-23058738 or 022-                                                     |
| CDSL            | 23058542-43                                                                                                    |

ii) <u>Method of login / access to KFin e-voting system in case of all members holding shares in</u> <u>physical mode and non-individual members holding shares in demat mode</u>

| Type of     | Login Method                                                                 |
|-------------|------------------------------------------------------------------------------|
| member      |                                                                              |
| Members     | A. Instructions for Members whose email IDs are registered with the          |
| whose email | Company / Depository Participant(s)                                          |
| IDs are     | Members whose email IDs are registered with the Company / Depository         |
| registered  | Participant(s) will receive an email from KFin which will include details of |
| with the    | E-voting Event Number (EVEN), USER ID and password. They will have to        |
| Company /   | follow the following process:                                                |
| Depository  | i. Launch internet browser by typing the URL:                                |

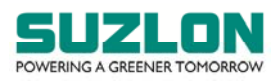

| Type of<br>member | Login Method                                                              |
|-------------------|---------------------------------------------------------------------------|
| Particinant(s)    | https://evoting.kfintech.com/                                             |
| i arcioiparic(o)  | ii Enter the login credentials (i.e. User ID and password) In case of     |
|                   | nhysical folio User ID will be EVEN (E-Voting Event Number) followed      |
|                   | by folio number. In case of Demat account, User ID will be your DP ID     |
|                   | and Client ID. However, if a member is registered with KEin for e-        |
|                   | voting they can use their existing User ID and password for casting       |
|                   | the vote                                                                  |
|                   | iii After entering these details appropriately click on "LOGIN"           |
|                   | iv. Members will now reach password change Menu wherein they are          |
|                   | required to mandatorily change the password. The new password             |
|                   | shall comprise of minimum 8 characters with at least one upper case       |
|                   | (A-Z), one lower case (a-z), one numeric value (0-9) and a special        |
|                   | character (@,#,\$, etc.,). The system will prompt the member to           |
|                   | change their password and update their contact details viz. mobile        |
|                   | number, email ID etc. on first login. Members may also enter a secret     |
|                   | question and answer of their choice to retrieve their password in case    |
|                   | they forget it. It is strongly recommended that members do not share      |
|                   | their password with any other person and that they take utmost care       |
|                   | to keep their password confidential.                                      |
|                   | v. Members would need to login again with the new credentials.            |
|                   | vi. On successful login, the system will prompt the member to select the  |
|                   | "EVEN", viz., 'Suzlon Energy Limited – Postal Ballot – FP' and 'Suzlon    |
|                   | Energy Limited – Postal Ballot – PP', and click on "Submit" depending     |
|                   | upon whether a member is a shareholder of fully paid shares and / or      |
|                   | partly paid shares, as the case may be.                                   |
|                   | vii. On the voting page, enter the number of shares (which represents the |
|                   | number of votes) as on the Cut-off Date under "FOR/AGAINS1" or            |
|                   | alternatively, a member may partially enter any number in "FOR" and       |
|                   | partially "AGAINSI" but the total number in "FOR/AGAINSI" taken           |
|                   | together shall not exceed the total shareholding as mentioned herein      |
|                   | above. A member may also choose the option ABSTAIN. If a member           |
|                   | does not indicate either FOR or AGAINST it will be treated as             |
|                   | ADSTAIN and the Shares held will not be counted under elther head.        |
|                   | viii. Weinbers holding multiple folios / denial accounts shall choose the |
|                   | ix Voting has to be done for each item of the Postal Ballot Notice        |
|                   | separately. In case members do not desire to cast their vote on any       |
|                   | specific item it will be treated as abstained                             |
|                   | x. Members may then cast their vote by selecting an appropriate option    |
|                   | and click on "Submit".                                                    |
|                   | xi. A confirmation box will be displayed. Click "OK" to confirm else      |
|                   | "CANCEL" to modify. Once members have voted on the resolution(s).         |
|                   | they will not be allowed to modify their vote. During the voting          |
|                   | period, members can login any number of times till they have voted        |
|                   | on the Resolution(s).                                                     |
|                   | xii. Corporate/ Institutional members (corporate / FIs / FIIs / trust /   |
|                   | mutual funds / banks, etc.) are required to send scanned copy (pdf        |

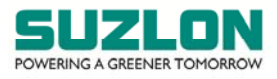

| Type of        | Login Method                                                                                                   |
|----------------|----------------------------------------------------------------------------------------------------|
| member         |                                                                                                    |
|                | format) of the relevant board resolution to the Scrutinizer through e-                                         |
|                | mail to <u>ram.devata@gmail.com</u> with a copy to <u>evoting@kfintech.com</u> .                               |
|                | The file scanned image / pdf file of the board resolution should be in                                         |
|                | the naming format "Corporate Name".                                                                            |
| Members        | B. Instructions for Members whose email IDs are not registered with the                                        |
| whose email    | Company / Depository Participant(s), and consequently the Postal Ballot                                        |
| IDs are not    | Notice and e-voting instructions cannot be serviced                                                            |
| registered     | i. Members, who have not registered their email address,                                                       |
| with the       | thereby not being in receipt of the Postal Ballot Notice and e-voting                                          |
| Company /      | instructions, may temporarily get their email address and mobile                                               |
| Depository     | number submitted with KFin, by accessing the link:                                                             |
| Participants(s | https://ris.kfintech.com/clientservices/mobilereg/mobileemailreg.asp                                           |
| )              | <u>x</u> .                                                                                                    |
|                | ii. Members are requested to follow the process as guided to                                                   |
|                | capture the email address and mobile number for receiving the soft                                             |
|                | copy of the Postal Ballot Notice and e-voting instructions along with                                          |
|                | the User ID and Password. In case of any queries, members may write                                            |
|                | to <u>einward.ris@kfintech.com</u> .                                                                           |
|                | iii. Alternatively, members may send an email request at the                                                   |
|                | email id <a href="mailto:einward.ris@kfintech.com">einward.ris@kfintech.com</a> along with scanned copy of the |
|                | request letter, duly signed, providing their email address, mobile                                             |
|                | number, self-attested PAN copy and Client Master copy in case of                                               |
|                | electronic folio and copy of share certificate in case of physical folio                                       |
|                | for sending the Postal Ballot Notice and the e-voting instructions.                                            |
|                | iv. After receiving the e-voting instructions, please follow all the                                           |
|                | above steps to cast your vote by electronic means.                                                             |

iii) <u>Method for obtaining user id and password for members who have forgotten the User ID</u> and password

| Members     | Members who have forgotten the user id and password, may obtain /                |
|-------------|----------------------------------------------------------------------------------|
| who have    | retrieve the same in the manner mentioned below:                                 |
| forgotten   | i. If the mobile number of the member is registered against Folio No. / DP ID    |
| the User ID | Client ID, the member may send SMS: MYEPWD <space>E-voting Event</space>         |
| and         | Number (EVEN) + Folio No. or DP ID Client ID to +91 9212993399                   |
| password    | Example for NSDL: MYEPWD <space> IN12345612345678</space>                        |
|             | Example for CDSL: MYEPWD <space> 1402345612345678</space>                        |
|             | Example for Physical: MYEPWD <space> XXXX1234567890</space>                      |
|             | ii. If email ID of the member is registered against Folio No. / DP ID Client ID, |
|             | then on the home page of <u>https://evoting.kfintech.com</u> , the member may    |
|             | click 'Forgot password' and enter Folio No. or DP ID Client ID and PAN to        |
|             | generate a password.                                                             |
|             | iii. Members may send an email request to evoting@kfintech.com. If the           |
|             | member is already registered with the KFin e-voting platform then such           |
|             | member can use his / her existing User ID and password for casting the           |
|             | vote through remote e-voting.                                                    |
|             | iv. Members may call KFin toll free number 1-800-309-4001 for any                |

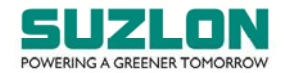

|  | clarifications / assistance that may be required. |
|--|---------------------------------------------------|
|--|---------------------------------------------------|

-

13. In case of any queries, you may refer the Frequently Asked Questions (FAQs) for shareholders and e-voting User Manual for shareholders available at the download section of <u>https://evoting.kfintech.com</u>. In case of any queries / concern / grievances, you may contact Mr. Ganesh Chandra Patro, Asst. Vice President, KFin, Selenium, Tower B, Plot 31 & 32, Financial District, Nanakramguda, Serilingampally Mandal, Hyderabad-500032, India, at email: <u>einward.ris@kfintech.com</u>; 1-800-309-4001 (toll free).

\*\*\*\*\*